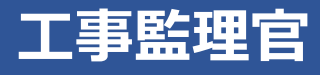

# 操作マニュアル 11章 自分の登録情報を変更する (個人情報変更)

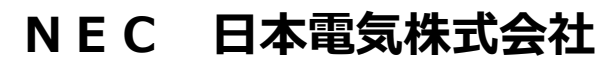

Copyright(C) 2024 NEC Corporation

M-202411-01

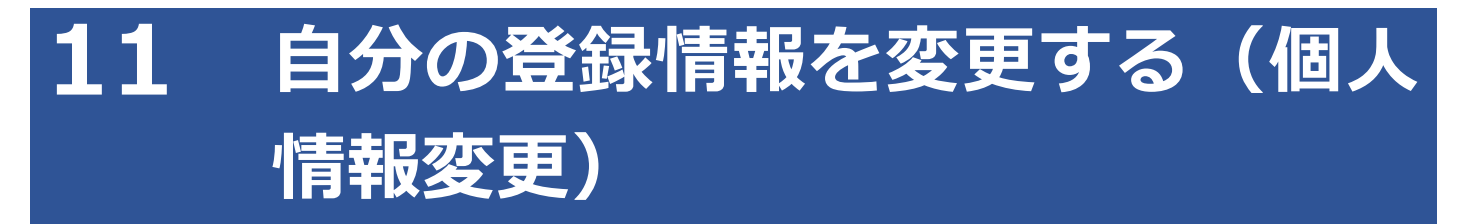

個人情報変更メニューで、個人情報の管理を行います。

|                                                                                                    |                                                                                                    |                                                                                                    | 2024年08月08日(木)19:57                                                                         | 現場代理人 さん ログアウト                                                                                                | ×<br>೭೮ವ |
|----------------------------------------------------------------------------------------------------|----------------------------------------------------------------------------------------------------|----------------------------------------------------------------------------------------------------|---------------------------------------------------------------------------------------------|----------------------------------------------------------------------------------------------------|----------|
| 書類・成果品データ           書類一覧 >           共有書類 >           電子成果品 >           ダウンロード >           オンライン電子納品 >           MCC連携 >           納品前チェック >           写真登録 >    | <ul> <li>         ・ 連絡 &gt;         ・<br/>・ 連絡 &gt;         ・<br/>電子会議室 &gt;         ・<br/>電子掲示板 &gt;         ・<br/>・Web会議 &gt;         ・         </li> </ul> | <ul> <li>スケジュール</li> <li>スケジュール &gt;</li> <li>スケジュール &gt;</li> <li>工程管理 &gt;</li> <li>進歩一覧 &gt;</li> </ul> | <ul> <li>▲▲ 案件関係者の情報</li> <li>連絡先照会 &gt;</li> <li>担当者変更 &gt;</li> <li>権限者設定 &gt;</li> </ul> | 移行前のデータ<br>(202Y/MM/DD以前)           書類一覧 >           オンライン電子納品 >           検査対象・認定出力 >           検査対象ダウンロード > |          |
| 事業・案件の情報           照会:変更 >           完了 >           削除対象案件 >           グループ選択 >           案件グループ >           施工体制台帳 >           様式ダウンロード >           中間耐金払講求状況 > | <ul> <li>メンテナンス         <ul> <li>利用状況 &gt;</li> <li>第745章 第1</li> <li>④ (債根変更 &gt;</li> <li>・ マニュアル・FAQ</li> </ul> </li> </ul>                                | )                                                                                                    |                                                                                             |                                                                                                    |          |
| 個人情報の変更                                                                                                    |                                                                                                    | 氏名や書類の承                                                                                                    | 認時に必要な印影、                                                                                   | 電話番号、メール                                                                                                    | アドレ      |

氏名や書類の承認時に必要な印影、電話番号、メールアドレス、ログインパスワードなど、本システムに登録されている個人情報を変更できます。 また、各種通知の受信方法や受信可否、ログイン後に表示される初期画面など、本システムを使いやすくするための設定を変更できます。

# 11.1 個人情報を確認/変更する

登録されている個人情報を確認・変更します。

# 1 ≡ >「メンテナンス」の「個人情報変更」をクリックする

| ▲ 工事監理官<br>情報共有システム                                                                                                    |                                                                                                    |                                                       | 2024年08月08日(木)19:57                                                                        | 現場代理人 さん ログアウト                                                                                                    | <b>X</b><br>೭೮ವ |
|----------------------------------------------------------------------------------------------------|----------------------------------------------------------------------------------------------------|-------------------------------------------------------|--------------------------------------------------------------------------------------------|----------------------------------------------------------------------------------------------------|-----------------|
| 書類・成果品データ         書類一覧 >         共有書類 >         電子成果品 >         ダウンロード >         オンライン電子統品 >         MCご連携 >         ・約品前チェック >         写真登録 >                                 | <ul> <li>◆ コミュニケーション</li> <li>連絡 &gt;</li> <li>電子会議室 &gt;</li> <li>電子掲示板 &gt;</li> <li>Web会議 &gt;</li> </ul>                                             | スケジュール         スケジュール >         工程管理 >         進捗一覧 > | <ul> <li>▲ 案件関係者の情報</li> <li>連絡先照会 &gt;</li> <li>担当者変更 &gt;</li> <li>権限者設定 &gt;</li> </ul> | 移行前のデータ<br>(202Y/MM/DD以前)           - 書類一覧 >           ・ オンライン電子納品 >           ・ 検査対象・設定出力 >           ・ 検査対象ダウンロード > |                 |
| 事業・案件の情報           照会・変更 >           売了 >           一方子           削除対象案件 >           グループ選択 >           案件グループ >           施工体制台紙 >           様式ダウンロード >           中間前金払募次状況 > | <ul> <li>         ・利用状況 &gt;         ・標準帳票一覧 &gt;         ・<br/>・標準帳票一覧 &gt;         ・         ・<br/>個人情報変更 &gt;         ・         ・         ・</li></ul> |                                                       |                                                                                            |                                                                                                    |                 |

個人情報変更画面が表示されます。

| 内容を確認し、 | 必要に応じて  | 「情報を変更する      | 3                    |
|---------|---------|---------------|----------------------|
|         | 内容を確認し、 | 内容を確認し、必要に応じて | 内容を確認し、必要に応じて情報を変更する |

| 個人情報変更   |                             | グループ:工事監理官事務所<br>案件名:- |
|----------|-----------------------------|------------------------|
| 変更内容     |                             |                        |
| 氏名 必須    | ( <b>姓</b> ) 現場 (名) 太郎      |                        |
| 氏名力ナ     | (姓)     ゲンバ     (名)     タロウ |                        |
| 印影       | 印影豐禄                        |                        |
| ユーザーID   | nmp-j01                     |                        |
| 電話番号     | 00-0000-0000                |                        |
| 携帯番号     | 00-0000-0000                |                        |
| 内線       | 0000                        |                        |
| E-Mail   | xxxx@xxxx.jp                |                        |
| 携带E-Mail | xxxx@xxxx.jp                |                        |
| <b>-</b> | 元に戻                         | す 変更 🖂                 |

| 項目               | 内容                                         |
|------------------|--------------------------------------------|
| 氏名/氏名カナ          | 氏名に変更がある場合に入力します。                          |
|                  | @ 補足                                       |
|                  | 氏名を変更しても、印影は自動では変更されません。                   |
|                  | 氏名の変更にあわせて印影を変更する場合は、氏名と                   |
|                  | 印影の両方を変更してください。                            |
| 印影               | 書類の承認時に使用する印影を変更します。                       |
|                  | 操作方法については、 💭 「11.1.1 印影を登録する」 を参照してくださ     |
|                  | ι <sub>0</sub>                             |
| ユーザーID           | ユーザーID が表示されます。変更できません。                    |
| 電話番号/携帯電話/       | 番号に変更がある場合に入力します。                          |
| 内線               |                                            |
| E-Mail/携帯 E-Mail | アドレスに変更がある場合に入力します。                        |
|                  | E-Mail や携帯 E-Mail に登録したアドレスで、本システムからの各種通知を |
|                  | 受信するには、通知方法の選択も行ってください。                    |
| パスワード            | ログインパスワードを変更します。                           |
|                  | パスワードはセキュリティのため、定期的に変更することをお勧めしま           |
|                  | す。                                         |

| 項目        | 内容                                   |
|-----------|--------------------------------------|
| 通知方法      | 本システムからの各種通知の受信方法を選択できます。            |
|           | ・メール                                 |
|           | E-Mail に登録したメールアドレス宛に各種通知が送信されます。    |
|           | • 連絡                                 |
|           | コミュニケーションメニューの連絡事項として各種通知が通知されます。連   |
|           | 絡機能については、 💭 「9.2 連絡機能を使う」 を参照してください。 |
|           | • 携带                                 |
|           | 携帯 E-Mail に登録したメールアドレス宛に各種通知が送信されます。 |
| 通知受信可否    | 受信する通知にチェックを付けます。                    |
| ログイン後初期画面 | ログイン時に最初に表示される画面を選択します。              |
| 初期選択グループ  | ログイン時に適用されるグループを選択します。               |
| 一覧表示件数    | 書類一覧画面などの一覧に、一画面で表示する件数を設定します。       |
| 未決裁一覧表示有無 | 書類一覧画面で、一覧に表示する項目にチェックを付けます。         |

## 3 変更が終わったら、「変更」をクリックする

| E-Mail   | xoox@xxxx.jp  |  |
|----------|---------------|--|
| 携带E-Mail | xxxx@xxxxx.jp |  |
|          |               |  |

確認メッセージが表示されます。

「元に戻す」をクリックすると、入力内容が変更前の内容に戻ります。

# **4** 「はい」をクリックする

個人情報が変更されます。

# 5 「戻る」をクリックする

|        | のループ:工事監理官事<br>個人情報変更結果 新名 | 務所            |   |
|--------|----------------------------|---------------|---|
|        | 処理は正常に終了しました。              |               |   |
| $\geq$ |                            | $\approx$     | / |
|        |                            |               |   |
|        |                            | $\overline{}$ |   |

個人情報変更画面に戻ります。

#### 11.1.1 印影を登録する

書類の承認時に使用する印影を登録します。

個人情報変更画面で「印影登録」をクリックすると、印影登録画面が表示され、印影を登録できます。

| 変更内容                                   |                  |            |               |   |  |
|----------------------------------------|------------------|------------|---------------|---|--|
| 氏名                                     | <b>必须 (姓)</b> 現場 |            | (名) 太郎        |   |  |
| 氏名力ナ                                   | <b>(姓)</b> ゲンバ   | s<br>4     | <b>(名)</b> 夕口 | Ċ |  |
| 印影                                     | 〔∄〕              | 『影登録       |               |   |  |
|                                        |                  |            |               |   |  |
| ユーザーID<br>星ンマン公司                       | nmp-j01          |            |               |   |  |
| ユーザーID<br>影登録<br>豊緑内容                  | nmp-j01          |            | BLS X         |   |  |
| ユーザーID<br>影登録<br>登録内容<br>印影            | nmp-j01          |            |               |   |  |
| ユーザーID<br>影/登録<br>登録内容<br>印影<br>印影作成方法 | nmp-j01          | , ① 印影7キスト |               |   |  |

印影の登録は、テキストから登録する方法と、印影の画像ファイルを登録する方法があります。

## テキストから登録する

### 1 印影登録画面で「印影テキスト」を選択する

| 登録内容   |                           |
|--------|---------------------------|
| 印影     |                           |
| 印影作成方法 | ○ 印影衝像ファイル ● 印影テキスト       |
| 印影テキスト |                           |
| 影テキスト  | 印影にするテキストを入力して下さい。(8文字以内) |

2 印影テキストを8文字以内で入力し、「印影確認」をクリックする

| 登録内容       |                                  |
|------------|----------------------------------|
| 印影         |                                  |
| 印影作成方法     | ○ 印影酒像ファイル ● 印影テキスト              |
| 印影テキスト     | 管理<br>印刷にするテキズトを入力して下さい。 (8文学以内) |
| 影確認ボタンをクリッ | クし、印影を表示させてから確定して下さい。            |

入力した文字から印影が生成され、プレビューされます。

#### 印影を確認する

3

4

やり直したい場合は、印影テキストを入力し直し、再度「印影確認」をクリックします。

| 印影登録                                |                                                                                                    | 閉じる | × |
|-------------------------------------|----------------------------------------------------------------------------------------------------|-----|---|
|                                     |                                                                                                    |     |   |
| 登録内容                                |                                                                                                    |     |   |
| 印影                                  |                                                                                                    |     |   |
| 印影作成方法                              | ○ 印影酒像ファイル ● 印影テキスト                                                                                                    |     |   |
| 印影テキスト                              | 管理<br>印影にするテキストを入力して下さい。(8文字以内)                                                                                                    |     |   |
| 印影確認ボタンをクリックし                       | 、印影を表示させてから補定して下さい。                                                                                                    |     |   |
|                                     | 間じる クリア 印影確認 確定                                                                                                    |     |   |
| <b>印影作成方法 印影すまスト 印影浦認</b> ポタンをクリックし | <ul> <li>○ 印影画像ファイル ● 印影テキスト</li> <li>○ 印影画像ファイル ● 印影テキスト</li> <li>○ 印影テキストを入力して下さい、(8文字以内)</li> <li>ハ 印影を表示させてから確定して下さい。</li> <li>□ □ □ □ □ □ □ □ □ □ □ □ □ □ □ □ □ □ □</li></ul> |     |   |

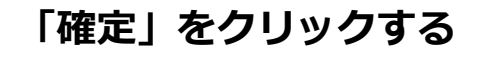

| 登録内容       |                                 |
|------------|---------------------------------|
| 印影         | ٢                               |
| 印影作成方法     | ○ 印彫酒像ファイル ● 印影テキスト             |
| 印影テキスト     | 管理<br>印影にするテキストを入力して下さい。(8文字以内) |
| 影確認ボタンをクリッ | クし、印影を表示させてから確定して下さい。           |

印影が確定され、個人情報変更画面に戻ります。

個人情報変更画面で「変更」をクリックすると印影が登録されます。

#### 印影の画像ファイルを登録する

#### 1 印影の画像データを用意する

印影の画像ファイルの規格は以下のとおりです。 ー画像サイズ:35×35 ピクセル以内 ーファイル形式:GIF 形式または PNG 形式

#### 2 印影登録画面で「印影画像ファイル」を選択し、「ファイル添付」をク リックする

| 登録内容     |                                                  |
|----------|--------------------------------------------------|
| 印影       |                                                  |
| 印影作成方法   | <ul> <li>④ 印影運像ファイル</li> <li>〇 印影テキスト</li> </ul> |
| 印影画像ファイル | メ必ず35×35ビクセルのGIF、もしくはPNGファイルを選択して下さい。            |

ファイル添付画面が表示されます。

3 ファイルをドラッグ&ドロップするか、「ファイルを選ぶ」をクリック してファイルを選択する

| ファイル添付                                               | <u>閉じる</u> | × |
|------------------------------------------------------|------------|---|
|                                                      |            |   |
| 添付したいファイルをここにドラッグ&ドロップするか、<br>「ファイルを選ぶ」を押して選択してください。 |            |   |
| ファイルを選ぶ                                              |            |   |
| 間じる                                                  |            |   |
|                                                      |            |   |

選択したファイル名が表示されます。

| ファイル添付                                                          | 聞じる 🗙 |
|-----------------------------------------------------------------|-------|
| 添付したいファイルをここにドラッグ&ドロップするか、<br>「ファイルを選ぶ」を押して選択してください。<br>ファイルを選ぶ |       |
| DSC_0002.JPG 選択制設<br>関じる                                        |       |

選択し直したい場合は、「選択解除」をクリックしてファイル選択を解除し、再度ファイルを選択 します。

#### 4 「閉じる」をクリックする

| ファイル添付                                                          | 間じる 🗙 |
|-----------------------------------------------------------------|-------|
| 添付したいファイルをここにドラッグ&ドロップするか、<br>「ファイルを選ぶ」を押して選択してください。<br>ファイルを選ぶ |       |
| DSC_0002.JPG 進択解除                                               |       |

印影登録画面に戻ります。

# 5 「印影確認」をクリックする

| 登録内容        |                                                       |
|-------------|-------------------------------------------------------|
| 印影          | ٢                                                     |
| 印影作成方法      | ● 印影香像ファイル ○ 印影テキスト                                   |
| 印影画像ファイル    | DSC_0002.JPG<br>※必ず35×35ピクセルのGIF、もしくはPNGファイルを選択して下さい。 |
| 影確認ポタンをクリック | J、印影を表示させてから確定して下さい。                                  |

選択した印影画像がプレビューされます。

## 6 印影を確認する

やり直したい場合は、印影画像ファイルを選択し直し、再度「印影確認」をクリックします。

| 印彩       | <b>(()</b>                            |
|----------|---------------------------------------|
| H-10     |                                       |
| 印影作成方法   | ● 印颜画像ファイル ○ 印影テキスト                   |
| 印影画像ファイル | DSC_0002.JPG ファイル添付                   |
|          | ※必ず35×35ビクセルのGIF、もしくはPNGファイルを選択して下さい。 |

# 7 「確定」をクリックする

| 登録内容         |                                                       |
|--------------|-------------------------------------------------------|
| 印影           | ٢                                                     |
| 印影作成方法       | ● 印影画像ファイル ○ 印影テキスト                                   |
| 印影画像ファイル     | DSC_0002.JPG<br>※必ず35×35ビクセルのGIF、もしくはPNGファイルを選択して下さい。 |
| 影確認ボタンをクリックし | 、印影を表示させてから確定して下さい。                                   |

印影が確定され、個人情報変更画面に戻ります。 個人情報変更画面で「変更」をクリックすると印影が登録されます。